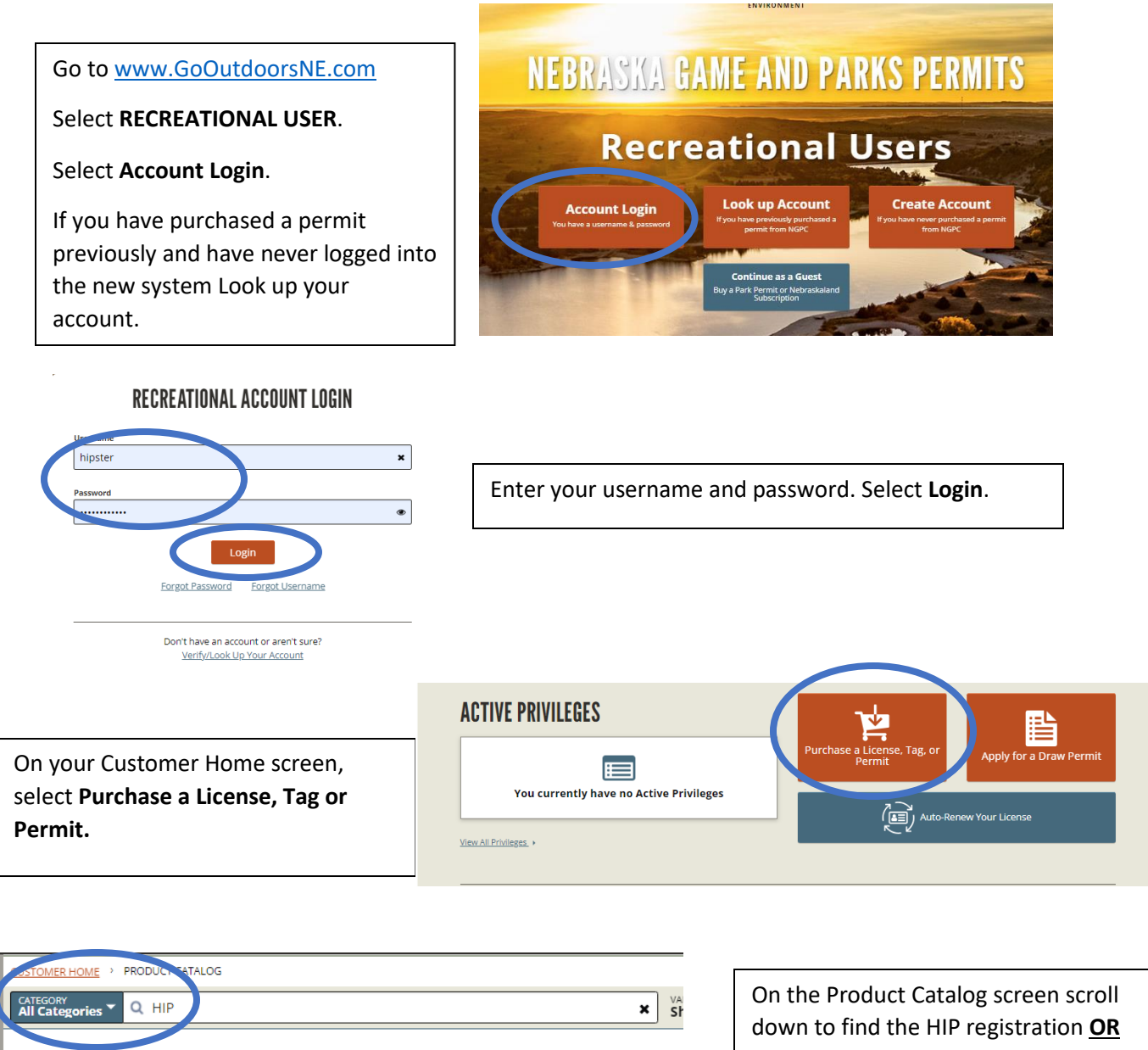

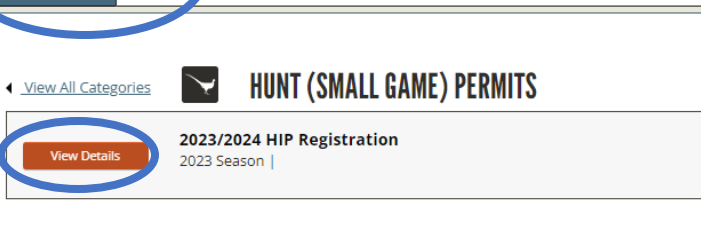

type HIP in the search bar.

Select View Details next to product name.

Select Add to Cart.

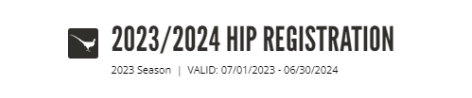

**HORE DETAILS** 

Details

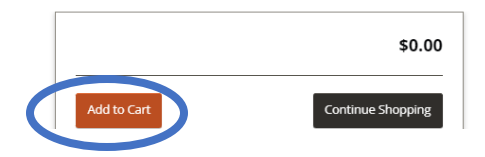

Select Proceed to Checkout.

| CUSTOMER HOME > PRODUCT CATALOG                     |           |      |             |       |    | Proceed to ( | Checkout         | Clear Cart       |
|-----------------------------------------------------|-----------|------|-------------|-------|----|--------------|------------------|------------------|
|                                                     | VALID FOR | _ PL | URCHASE FOR |       |    |              |                  |                  |
| All Categories                                      | Show All  | • N  | Myself      |       |    | CURINE       |                  |                  |
|                                                     |           |      |             |       |    | 2023/2024    | HIP Registration | ×                |
| View All Categories HIINT (SMALL GAME) PERMITS      |           |      |             |       |    | QTY 1        |                  | \$0.00           |
|                                                     |           |      |             |       |    |              |                  | SUBTOTAL: \$0.00 |
| View Details 2023/2024 HIP Registration 2023 Season |           |      |             | \$0.0 | 00 |              |                  |                  |

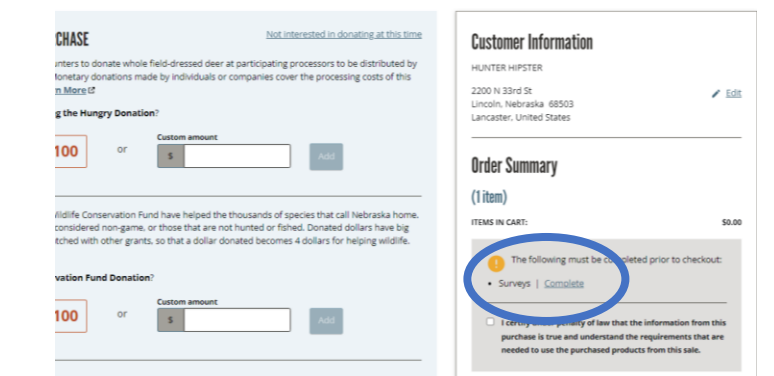

On the Checkout screen in the Order Summary section, select **Complete** to start your HIP survey.

Select **Complete** to begin the survey or **Cancel** to exit.

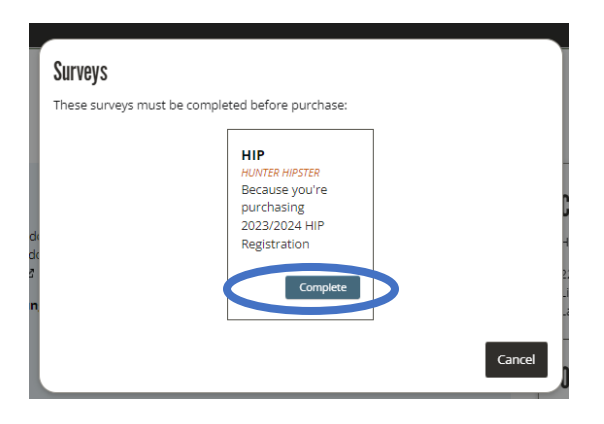

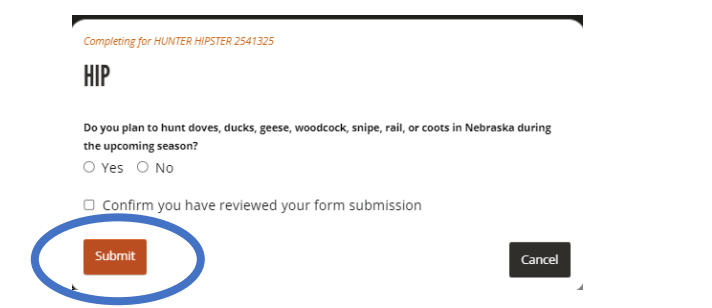

Answer the survey questions and select **Submit** or select **Cancel** to end the survey.

If you have questions about Tier 1 and Tier 2 refer to the Small Game Guide.

Once you have answered all questions, **check the box** next to "**Confirm**".

Select Submit.

| Yes, I do. Selec              | t Tier 1 - Daily bag limit 6 with species and sex restrict  |
|-------------------------------|-------------------------------------------------------------|
| Did you hunt ducks            | last season?                                                |
| did not hunt                  |                                                             |
| Did you hunt geese            | last season?                                                |
| did not hunt                  |                                                             |
| Did you hunt light g<br>○ Yes | eese in Nebraska during the Conservation Order last season? |
| Did you hunt mourn            | ning doves last season?                                     |
| 1-30 bagged                   |                                                             |
| Did you hunt woodd            | ock last season?                                            |
| did not hunt                  |                                                             |
| Did you hunt snip o           | r coots last season?                                        |
| did not hunt                  |                                                             |
| Did you hunt rails o          | r gallinule last season?                                    |
| did not hund                  |                                                             |
| Confirm you                   | have reviewed your form submission                          |

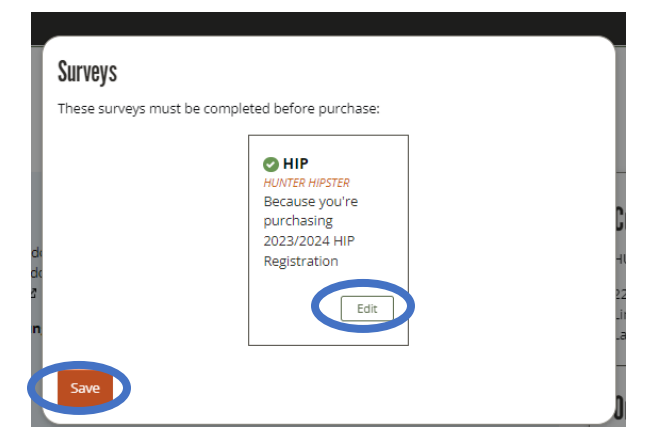

Select Edit to change your responses.

Select **Save** to complete the survey process.

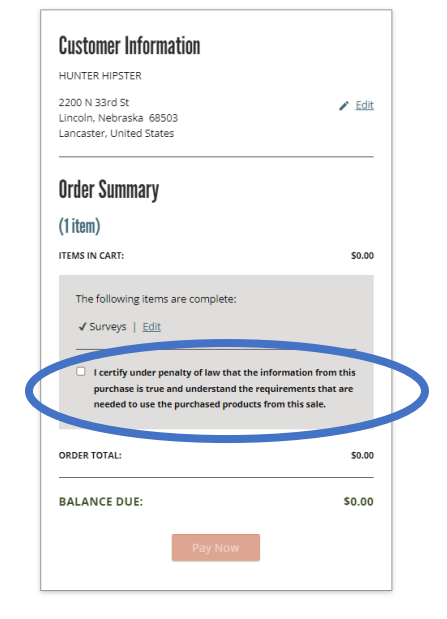

Check the box next to "I Certify".

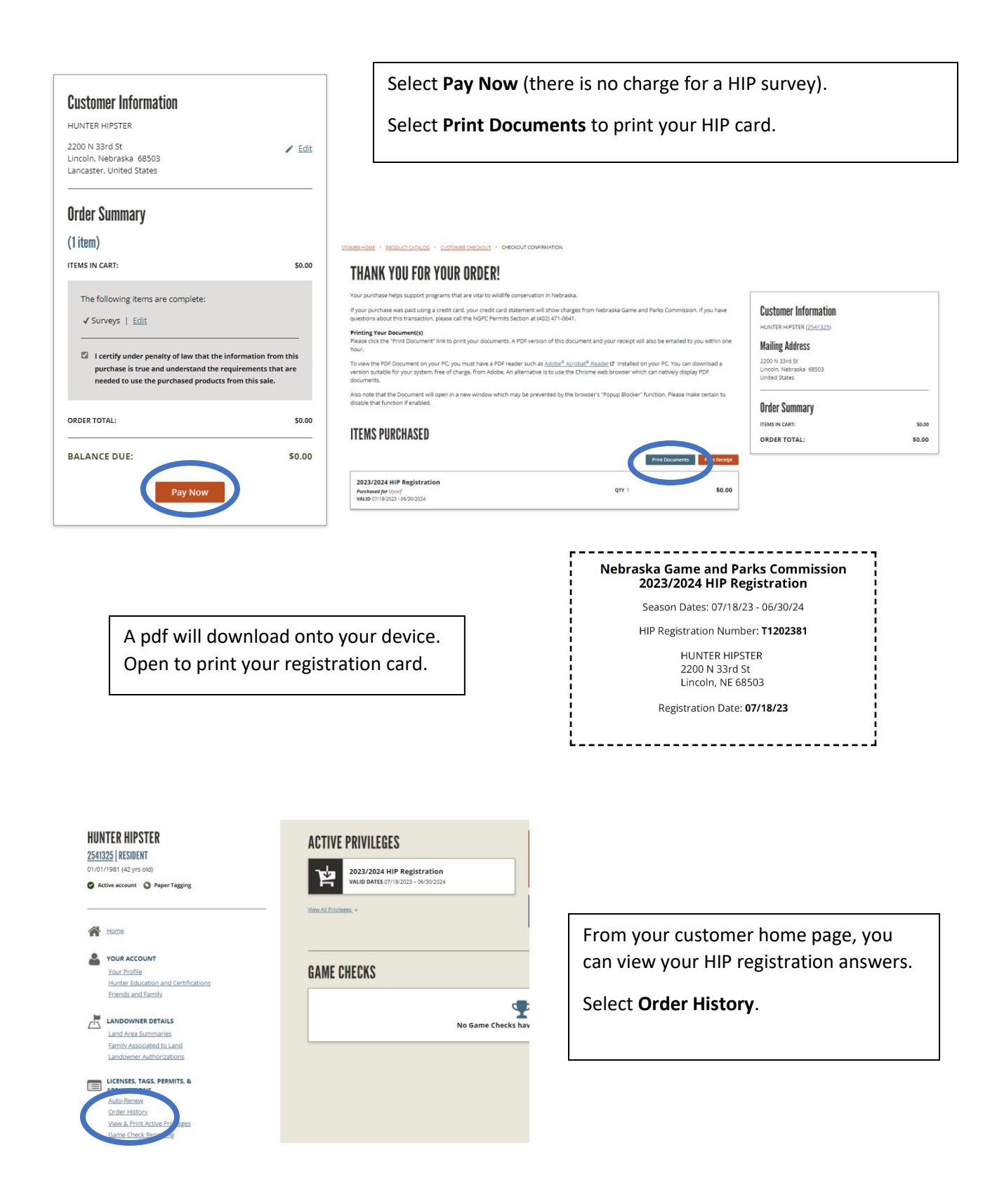

| ORDER HISTORY                                                                                                    |                                              |                                                                                     | Order Year 2023                            | •                            |                                    |            |
|----------------------------------------------------------------------------------------------------|----------------------------------------------|-------------------------------------------------------------------------------------|--------------------------------------------|------------------------------|------------------------------------|------------|
| Order #                                                                                                    | Order Date<br>07/18/2023 7:41 AM             | Agent<br>Public Website   HUNTER HIPSTER                                            |                                            | Total<br>\$0.00              |                                    |            |
| 2023/2024 HIP Registration<br>Purchosed for HUNTER HIPSTER<br>Valin Graz Aprop 06/30/2024<br>Show Surge America                                                                                                    |                                              | Permit #<br>T1202381                                                                | <b>Status</b><br>Active                    | Unit Price<br>\$0.00         |                                    |            |
|                                                                                                    | Under Or<br>To see yo                        | der History, your pu<br>ur HIP Survey answ                                          | irchases and HI<br>ers, select <b>Shov</b> | P registratio<br>v Survey An | n information is<br>swers to expan | displayed. |
| RDER HISTORY                                                                                                    |                                              | Order Year                                                                          | 2023 🔹                                     |                              |                                    |            |
| rder # Order<br>00003892479   <u>View Receipt</u> 07/18                                                                                                    | Date Agent<br>2023 7:41 AM Public W          | ebsite   HUNTER HIPSTER                                                             | Total<br>\$0.00                            |                              |                                    |            |
| 023/2024 HIP Registration<br>urchased for HUNTER HIPSTER<br>ALID 07/18/2023 - 06/30/2024                                                                                                    |                                              | Permit #     Sta       T1202381     Acti                                            | tus Unit Price<br>ive \$0.00               |                              |                                    |            |
| Survey Answers<br>Do you plan to hunt doves, ducks, geese, woodcock<br>during the upcoming season?<br>true                                                                                                    | , snipe, rail, or coots in Nebraska          | Do you plan to hunt ducks?<br>Yes, I do. Select Tier 1 - Daily bag limit 6 with spe | cies and sex restrictions.                 |                              |                                    |            |
| Did you hunt ducks last season?<br>did not hunt                                                                                                    |                                              | Did you hunt geese last season?<br>did not hunt                                     |                                            |                              |                                    |            |
| Did you hunt light geese in Nebraska during the Co<br>false                                                                                                    | nservation Order last season?                | Did you hunt mourning doves last season?<br>1-30 bagged                             |                                            |                              |                                    |            |
| Did you hunt woodcock last season?<br>did not hunt<br>Did you hunt rails or gallinule last season?<br>did not hunt                                                                                                 |                                              | Did you hunt snip or coots last season?<br>did not hunt                             |                                            |                              |                                    |            |
| fide Survey Answers *                                                                                                    |                                              |                                                                                     |                                            |                              |                                    |            |
| LICENSES, TAGS, PERM<br>APPLICATIONS<br>Auto-Renew<br>Order Victor:<br>View & Print Active Print<br>Game Check Reporting<br>Raffle Tickets<br>Draw Applications<br>Preference / Bonus Per<br>Successful Draw Outco | AITS, &<br>vileges<br>s<br>s<br>ints<br>omes | To re<br><b>Activ</b>                                                               | print your card,<br><b>e Privileges.</b>   | , select <b>View</b>         | <i>v</i> and Print                 |            |
| Select Print Docu                                                                                                    | ments.                                       |                                                                                     |                                            |                              |                                    |            |
| ACTIVE PRIVILED                                                                                                    | it3                                          |                                                                                     | View Hunt Win                              | IS View Order Histo          | Print Documents                    |            |
| Valid From mm/dd/yyyy                                                                                                    | to mm/dd/                                    | yyyy 🛗 Update                                                                       |                                            |                              |                                    |            |

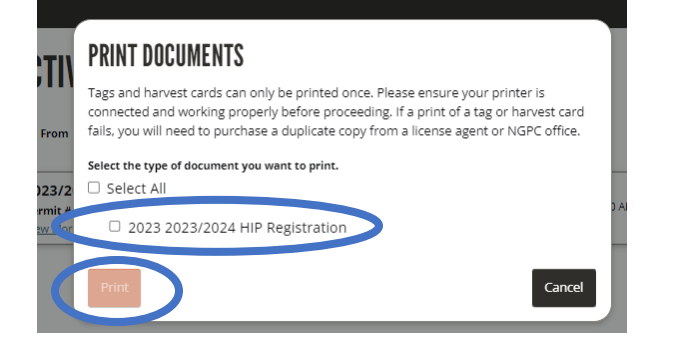

Check the box next to HIP Registration.

Select Print.

After you have completed the HIP registration, the HIP number will print on any Annual, 3 or 5 year, lifetime hunt, hunt/fish, senior or veteran permit.

Print a new copy of your permit to include the HIP number. Follow the Print instructions above.